#### GO TO THE WEBSITE: www.polimi.it

## SELECT: TOOLS/ ONLINE SERVICES

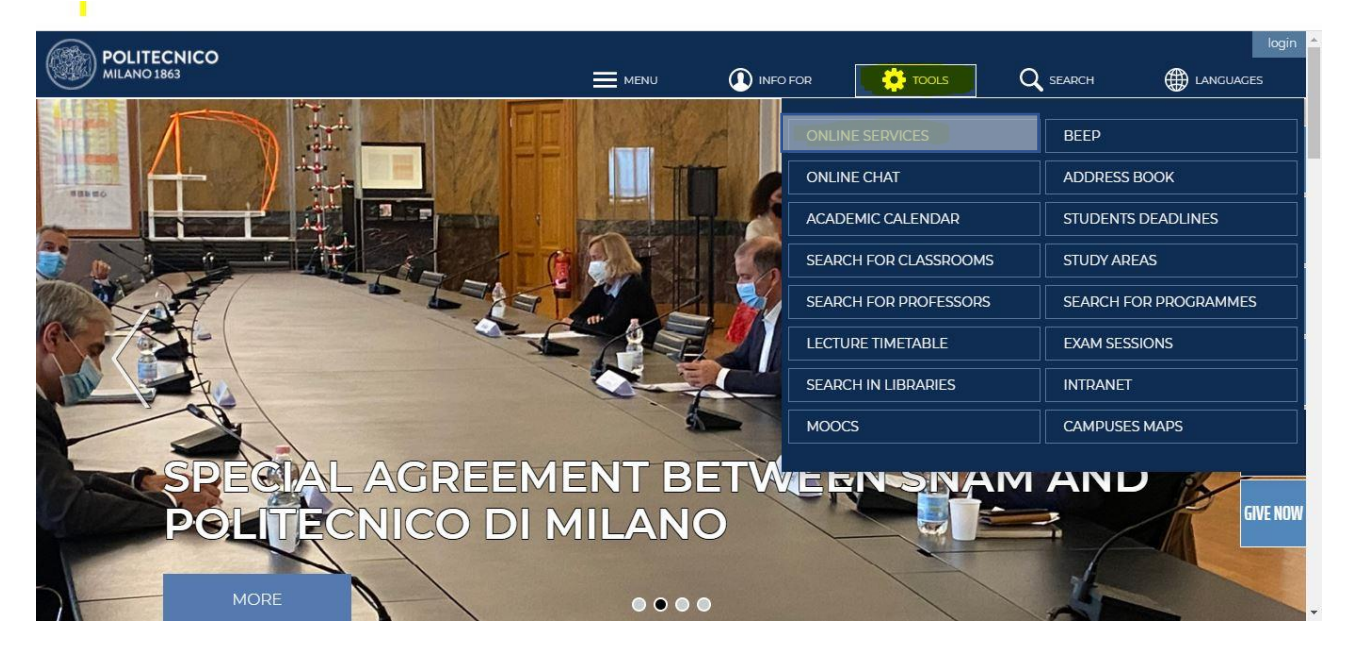

#### IF YOU ARE A NEW USER SELECT: Register

| LITECNICO MILANO 1863           |                                   |  |
|---------------------------------|-----------------------------------|--|
| gn in to <b>Online Services</b> |                                   |  |
|                                 |                                   |  |
| DOLTAT Sned                     |                                   |  |
| POLIMI                          |                                   |  |
| Sign in to Online Se            | ervices                           |  |
| Person Code Person              |                                   |  |
| Password Passwo                 | rd                                |  |
| Stay signed in Keep<br>day.     | is the session active for a whole |  |
| Sign in                         |                                   |  |
| Login problems? Authentication  | on assistance                     |  |
| New user? <u>Register</u>       |                                   |  |
| 671/1671                        | Area Soniti ICT                   |  |

#### SELECT: Register a new user

| POLITECNICO MILANO 1863<br>Sign in to Online Services                     | Politecnico di Milano registration                                                                                                    | × |
|---------------------------------------------------------------------------|----------------------------------------------------------------------------------------------------|---|
|                                                                           | Should you already have an SPID digital identity you can access with your credentials<br>assigned by your provider, otherwise follow the link "Register a new user" |   |
| POLIMI Sped                                                               | Register a new user                                                                                                    |   |
| Sign in to Online Services                                                |                                                                                                    |   |
| Person Code Person Code                                                   |                                                                                                    |   |
| Password Password                                                         | -                                                                                                    |   |
| Stay signed in Keeps the set day.                                         |                                                                                                    |   |
| Sign in                                                                   |                                                                                                    |   |
| Login problems? <u>Authentication assist</u><br>New user? <u>Register</u> |                                                                                                    |   |
| v. 16.7.1 / 16.7.1                                                        |                                                                                                    |   |
|                                                                           |                                                                                                    |   |
|                                                                           |                                                                                                    |   |
|                                                                           |                                                                                                    |   |
|                                                                           |                                                                                                    |   |
|                                                                           |                                                                                                    |   |
|                                                                           |                                                                                                    |   |
|                                                                           |                                                                                                    |   |

Insert your data, pag 1/4

You must enter your personal data and a current personal email address (not @polimi.it), where you will receive a link to activate your account.

| Politecnico di Milano registration ste | p 1/4                                  |                                                                                                    |  |  |
|----------------------------------------|----------------------------------------|----------------------------------------------------------------------------------------------------|--|--|
| -                                      | 10/01                                  |                                                                                                    |  |  |
|                                        |                                        |                                                                                                    |  |  |
| A The registration is only for user    | s that never registered to Politecnico |                                                                                                    |  |  |
|                                        |                                        |                                                                                                    |  |  |
| Identification Data                    |                                        |                                                                                                    |  |  |
|                                        | Ali                                    | Compulsory data                                                                                                    |  |  |
| Surname                                | No sumame                              | Enter the same surname (Familiy name) as on the official document or declare the absence.                                                                                                    |  |  |
| Name                                   | Mohamed                                | Compulsory data                                                                                                    |  |  |
| Nerve                                  | Honemed                                | Enter the same name as on the identity document                                                                                                    |  |  |
| Sex                                    | ● M<br>OF                              | Compulsory data<br>Enter sex                                                                                                    |  |  |
| Date of birth                          | 20 / 10 / 1970 dd/mm/yyyy              | Compulsory data<br>Enter date of birth in the format dd mm yyyy as on the official document                                                                                                    |  |  |
| Country of birth                       | MOROCCO                                | Compulsory data<br>Enter the country of birth as on the identity document                                                                                                    |  |  |
| Province of birth                      | ~                                      | Compulsory data if Italy has been selected<br>Only for Italian towns/cities: select the province from the list                                                                                                   |  |  |
| a and                                  |                                        | Compulsory data                                                                                                    |  |  |
| Place of birth                         | CASABLANCA                             | Only for Italian municipalities: in the case of homonymous select the municipality existent at the moment of birth. F<br>example, if you were born in 1983 in Bellagio choose: BELLAGGIO (abolished 03/feb/2014) |  |  |
| Place of birth not listed              |                                        | Add the town/city if it is not in the proposed list, write it a as is on the identity document.                                                                                                    |  |  |
| Citizenship                            | MOROCCAN                               | Compulsory data<br>Enter here citizenship (if you possess more than one on of which is italian, enter here the italian one, and the other unde<br>"Other citizenship") as on the official document               |  |  |
| Other citizenship                      | <b></b>                                | Optional data<br>Enter here any other citizenship as on the official document                                                                                                    |  |  |
| Tax code                               |                                        | Compulsory data for Italian citizens or residents<br>Enter only official the fiscal code (codice fiscale) given from italian "Agenzia delle Entrate"                                                             |  |  |
| Personal email                         |                                        |                                                                                                    |  |  |
| Personal e-mail address (for password  | info.ali_@gmail.com                    | Compulsory data<br>F-mail address where you wish to receive confirmation of registration                                                                                                    |  |  |

# Insert your data, pag 2/4

| POLITECNICO MILAN | NO 1863                                     |                                                                                                    |
|-------------------|---------------------------------------------|----------------------------------------------------------------------------------------------------|
| auticalcountz     |                                             |                                                                                                    |
|                   | Politecnico di Milano registration step 2/4 |                                                                                                    |
|                   | Telephone contacts                          |                                                                                                    |
|                   | Mobile                                      | Optional data<br>Enter the mobile phone number with international code and without spaces (e.g. +3933812345678)                |
|                   | Residence telephone number                  | Optional data<br>Enter the residence address telephone number with international code and without spaces (e.g. +3901112345678) |
|                   | Domicile telephone number                   | Optional data<br>Enter the contact address telephone number with international code and without spaces (e.g., +3901112345678)  |
|                   | ←Back Next→                                 |                                                                                                    |
| 10 000            | 1000                                        |                                                                                                    |

## Consent to processing your data, pag 3/4

| A Politecnico di Milano registrat                                   | tion step 3/4          |                                                                                                    |
|---------------------------------------------------------------------|------------------------|----------------------------------------------------------------------------------------------------|
| <b>Q</b> Identification Data                                        |                        |                                                                                                    |
| Person code                                                         |                        |                                                                                                    |
| Surname                                                             | Ali                    |                                                                                                    |
| Name                                                                | Mohamed                |                                                                                                    |
| Sex                                                                 | М                      |                                                                                                    |
| Date of birth (dd/mm/yyyy)                                          | 20/10/1970             |                                                                                                    |
| Country of birth                                                    | MOROCCO                |                                                                                                    |
| Place of birth                                                      | CASABLANCA             |                                                                                                    |
| Citizenship                                                         | MOROCCAN               |                                                                                                    |
| Other citizenship                                                   |                        |                                                                                                    |
| Tax code                                                            |                        |                                                                                                    |
| Personal email<br>Personal e-mail address (for passwor<br>recovery) | rd info.ali_@gmail.com |                                                                                                    |
| Telephone contacts                                                  |                        |                                                                                                    |
| Mobile                                                              |                        |                                                                                                    |
| Residence telephone number                                          |                        |                                                                                                    |
| Domicile telephone number                                           |                        |                                                                                                    |
| Consent to processing of perso                                      | nal data               |                                                                                                    |
| Consent to processing of personal da                                | ata O No               | Computary data<br>Having acknowledged the information in its entirety (art. 13 of the Regulation EU 2016/679 posted in i<br>https://www.polimi.it/en/policy/privacy/) I hereby authorize the processing of my personal, sensitive and judicial<br>and the the form |

## Enter a password, pag 4/4

| Politecnico di Mil                                                                                                    | ano registration step 4/4                                                                                                    |  |  |
|----------------------------------------------------------------------------------------------------|----------------------------------------------------------------------------------------------------|--|--|
| Enter password                                                                                                    |                                                                                                    |  |  |
| Password                                                                                                    |                                                                                                    |  |  |
| Repeat password to confi                                                                                                    | .irm                                                                                                    |  |  |
| Continue                                                                                                    |                                                                                                    |  |  |
| Password rules                                                                                                    |                                                                                                    |  |  |
| The password must respe<br>I trusts be at least<br>I trust contains n<br>I trust contains n<br>I trust contains a<br>differ from the pr<br>differ from the pr | sct the following criteria:<br>t 8 alphanumeric characters<br>minimum 2 numbers<br>minimum 2 letters<br>t least 1 upper case letter<br>wrious on by at least 4 characters<br>revious 5 passovod sued |  |  |

### Now you get your PERSONAL CODE

| POLITECNICO MILANO 1863 aunicaacount2                                                                        |
|----------------------------------------------------------------------------------------------------|
| Information                                                                                                  |
| A confirmation email was sent to your email address. The message contain also the Person Code as a reminder. |
| Registration result                                                                                          |
| Registration completed successfully.     The password has been correctly defined                             |
| Identification codes                                                                                         |
| Person code is needed to access the Politecnico Online Services. Keep it.     Person code: 10314026          |
| To print the registration click on the link shown Prints                                                     |
| Continue                                                                                                    |
|                                                                                                    |

Comunicate your PERSONAL CODE by mail to: <a href="mailto:canu@cise-polimi.it">canu@cise-polimi.it</a>

You have to press the botton **CONTINUE** and go on with the registration and insert/update your personal data:

#### Step1

| DLITECNICO M           | ILANO 1863                     |                                                                                   | МОНА                          | MED ALI 10814142 Logo<br>Esterno BJ076<br>Accessible version |
|------------------------|--------------------------------|-----------------------------------------------------------------------------------|-------------------------------|--------------------------------------------------------------|
|                        |                                |                                                                                   |                               |                                                              |
| News                   | 0                              | Favorites                                                                         | Services                      | ~ O                                                          |
|                        | No news                        | This widget allows you to quickly access the services<br>you use most frequently. | Find a Service                |                                                              |
|                        |                                | To add a service to your favorites, click on the 🏠 icon                           | Requests and assistance       | ~                                                            |
| My Data                | V ()                           | near its link.                                                                    | Mail and other Cloud services | *                                                            |
| Name                   | MOHAMED ALI                    | To remove a service from your favorites, click on the                             | a durining mains              |                                                              |
| Person code            | 10814142                       | 🚖 icon near its link.                                                             | Administration                | •                                                            |
| Recognized             | No                             | You can reorder your favorites by dragging them into                              | Data                          | ~                                                            |
| Update your perso      | onal data                      | position.                                                                         | Benefits and agreements       | ~                                                            |
| Analogiationation      |                                |                                                                                   | Exams                         | ~                                                            |
| Authenticatic          | on v                           |                                                                                   | Application forms             | ~                                                            |
| Password<br>management | Update mail<br>Change password |                                                                                   | Post degree                   | *                                                            |
| SPID Identity 3        | None                           |                                                                                   | Mobility                      | ~                                                            |
|                        |                                |                                                                                   | Competitions and selections   | ~                                                            |

Remember to insert your ADDRESS, IDENTITY DOCUMENT and ITALIAN FISCAL CODE (only if you attend a master onsite in Milan)

Step 2

| Tax code                          |                |    |                    |  |  |  |
|-----------------------------------|----------------|----|--------------------|--|--|--|
| ✓ Manage                          |                |    |                    |  |  |  |
|                                   |                |    |                    |  |  |  |
| Tax Code (scan only)              |                |    |                    |  |  |  |
| No Document present               |                |    |                    |  |  |  |
| ✓ <u>Manage</u>                   |                |    |                    |  |  |  |
| Visas                             |                |    |                    |  |  |  |
| No Document present               |                |    |                    |  |  |  |
| ✓ Manage                          |                |    |                    |  |  |  |
| Residence permit requests         |                |    |                    |  |  |  |
| No Document present               |                |    |                    |  |  |  |
| / Manage                          |                |    |                    |  |  |  |
| Residence permits                 |                |    |                    |  |  |  |
| No Document present               |                |    |                    |  |  |  |
| / Manage                          |                |    |                    |  |  |  |
| Identity documents                |                |    |                    |  |  |  |
| No Document present               |                |    |                    |  |  |  |
| / Manage                          |                |    |                    |  |  |  |
| Recognition                       |                |    |                    |  |  |  |
| Identified                        | No             |    |                    |  |  |  |
| Personal email                    |                |    |                    |  |  |  |
| Personal e-mail address (for pass | word recovery) | in | nfo.ali_@gmail.com |  |  |  |
| ✓ Change email                    |                |    |                    |  |  |  |
| Residence address                 |                |    |                    |  |  |  |
| No residence was provided         |                |    |                    |  |  |  |
|                                   |                |    |                    |  |  |  |

# (how to set address) Step 3

| Online services      | > Edit personal data      |          |                            |                |   |
|----------------------|---------------------------|----------|----------------------------|----------------|---|
| vailable             | Identification Data       |          |                            |                |   |
| Back                 | Person code               | 10814142 | Tax code                   |                |   |
| See all<br>addresses | Surname                   | ALI      | Name                       | MOHAMED        |   |
|                      | Sex                       | м        | Date of birth (dd/mm/yyyy) | 20 / 10 / 1970 | Õ |
|                      | Country of birth          | MOROCCO  | Place of birth             | CASABLANCA     |   |
|                      | Citizenship               | MOROCCAN | Other citizenship          |                |   |
|                      | • Residence address       |          |                            |                |   |
|                      | No residence was provided |          |                            |                |   |

# (how to set address) Step 4

| Identification Data  |                     |                                             |                |                                                                                     |  |
|----------------------|---------------------|---------------------------------------------|----------------|-------------------------------------------------------------------------------------|--|
| Person code          | 10814142            | Tax code                                    |                |                                                                                     |  |
| Surname              | ALI                 | Name                                        | MOHAMED        |                                                                                     |  |
| Sex                  | М                   | Date of birth (dd/mm/yyyy)                  | 20 / 10 / 1970 |                                                                                     |  |
| Country of birth     | MOROCCO             | Place of birth                              | CASABLANCA     |                                                                                     |  |
| Citizenship          | MOROCCAN            | Other citizenship                           |                | _                                                                                   |  |
| Residence address    |                     |                                             |                |                                                                                     |  |
| Country              | MOROCCO             | ~                                           | Ent            | ter the country of residence                                                        |  |
| Province             | ×                   |                                             | On             | Only for Italian towns/cities: select the province from the list                    |  |
| Town/city            |                     | CASABALANCA 🗸                               |                |                                                                                     |  |
| Town/city not listed |                     |                                             | Ad             | d the town/city if it is not listed                                                 |  |
| Postcode             | <b></b>             |                                             | On<br>the      | Only for Italian town/city, select the residence address postcode the proposed list |  |
| Postcode not listed  |                     |                                             | Ad             | d postcode if it is not listed                                                      |  |
| Address              | BOULEVARD EL FIDA   |                                             | Ent            | ter the residence address                                                           |  |
| Street number        | [12] Th             | 12 The address doesn't have a street number |                |                                                                                     |  |
| Town/city district   |                     |                                             | Ent            | ter if necessary the town/city district of residence                                |  |
| C/O                  |                     |                                             | En             | ter if necessary the c/o (e.g. Mr Brown)                                            |  |
| From                 | dd //mm //vvvv dd/r | nm/yyyy                                     | Ent            | ter the effective date of residence address                                         |  |